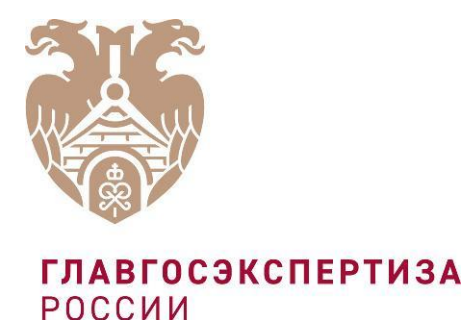

# О ПОРЯДКЕ РЕГИСТРАЦИИ ПОЛЬЗОВАТЕЛЕЙ В ФЕДЕРАЛЬНОЙ ГОСУДАРСТВЕННОЙ ИНФОРМАЦИОННОЙ СИСТЕМЕ ЦЕНООБРАЗОВАНИЯ В СТРОИТЕЛЬСТВЕ

ПОЛУНОВСКИЙ СЕРГЕЙ БОРИСОВИЧ

Заместитель начальника Управления методологии ценообразования и мониторинга цен строительных ресурсов

#### ПОРЯДОК РЕГИСТРАЦИИ ПОЛЬЗОВАТЕЛЕЙ В ФГИС ЦС

Уважаемые пользователи федеральной государственной информационной системы ценообразования в строительстве (ФГИС ЦС)!

Данная презентация описывает порядок получения доступа к личному кабинету ФГИС ЦС и предназначена для производителей строительных ресурсов на территории Российской Федерации и лиц, осуществляющих их ввоз в Российскую Федерацию для внутреннего потребления, а также перевозчиков строительных ресурсов, собственников грузовых вагонов, которые в соответствии с постановлением Правительства Российской Федерации от 23.12.2016 №1452 должны вносить сведения об отпускных ценах строительных ресурсов и услугах

ЕСЛИ вами обыло получено уведомление о необходимости подачи сведений по почте, факсограммой, заказным письмом или по электронной почте, либо вы нашли себя <u>в перечне юридических лиц в ФГИС ЦС</u>, вам необходимо пройти процедуру регистрации, состоящую из 4 этапов:

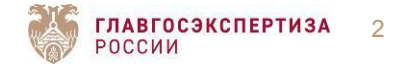

### ВАМ НЕОБХОДИМО ПРОЙТИ 4 ЭТАПА:

Пройти регистрацию юридического лица на Едином портале государственных услуг.

Получить средство УКЭП (усиленная квалифицированная электронная подпись).

Установить специальное криптографическое средство «Jinn Client», предназначенное для формирования электронной подписи документов в достоверной среде.

Установить программное обеспечение «Континент TLS VPN», предназначенное для реализации защищенного доступа удаленных пользователей к ФГИС ЦС по сети связи общего пользования.

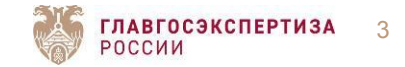

Вам необходимо быть зарегистрированными, как юридическое лицо. Для этого необходимо пройти сначала регистрацию, как физическое лицо на Едином портале государственных услуг РФ.

 Процедура регистрации физического лица детально представлена в видеоинструкции, доступной по ссылке: <u>Регистрация физического лица</u>.
Процедура регистрации юридического лица детально представлена в видеоинструкции, доступной по ссылке <u>Регистрация юридических лиц</u>.

Либо воспользоваться инструкцией, размещенной на официальном сайте ФАУ «Главгосэкспертизы России» по данной <u>ссылке</u>.

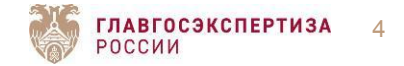

### ПОЛУЧЕНИЕ УСИЛЕННОЙ КВАЛИФИЦИРОВАННОЙ ЭЛЕКТРОННОЙ ПОДПИСИ (УКЭП)

Для получения УКЭП необходимо обратиться в один из аккредитованных Минкомсвязью России удостоверяющих центров, список которых можно найти по <u>ссылке</u>.

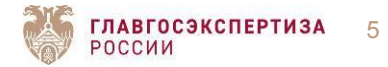

Для ознакомления с перечнем партнеров, у которых можно приобрести программное обеспечение «Jinn Client», вы можете перейти по <u>ссылке</u>.

Установку данного программного обеспечения вы можете осуществить с помощью видеоинструкции, которую вы найдете на Портале ФГИС ЦС в подразделе «Обучающие материалы» раздела «База знаний».

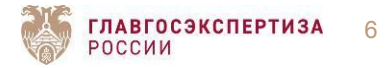

## УСТАНОВКА «КОНТИНЕНТ TSL VPN»

Для регистрации в ФГИС ЦС и в соответствии с приказом ФСБ России от 10.07.2014 № 378 необходимо установить ПО «Континент TLS VPN».

Для получения ПО «Континент-TLS VPN» необходимо ознакомиться с регламентом предоставления данного программного обеспечения.

Для этого необходимо перейти на портал ФГИС ЦС по адресу: <u>fgiscs.minstroyrf.ru</u> в раздел «База знаний», в подраздел «Обучающие материалы».

Установку данного программного обеспечения вы можете осуществить с помощью видеоинструкции, которую вы найдете на Портале ФГИС ЦС в подразделе «Обучающие материалы» раздела «База знаний».

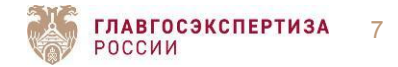

### ВХОД В ЛИЧНЫЙ КАБИНЕТ

После выполнения всех вышеперечисленных действий вы можете перейти в <u>личный кабинет</u> Портала ФГИС ЦС.

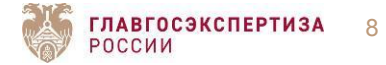

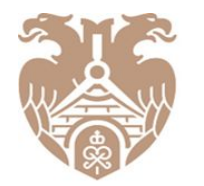

**ГЛАВГОСЭКСПЕРТИЗА** РОССИИ

> ОБЪЕКТИВНОСТЬ, НАДЁЖНОСТЬ, ЭФФЕКТИВНОСТЬ — ДЛЯ БЕЗОПАСНОГО БУДУЩЕГО

Федеральное автономное учреждение «Главное управление государственной экспертизы» 101000, Москва, Фуркасовский пер., д.6 +7 (495) 652-95-95 info@gge.ru

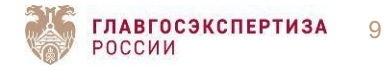

gge.ru

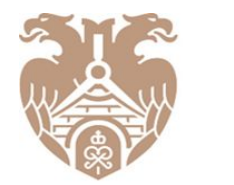

**ГЛАВГОСЭКСПЕРТИЗА** РОССИИ

# СПАСИБО ЗА ВНИМАНИЕ!

Федеральное автономное учреждение «Главное управление государственной экспертизы» 101000, Москва, Фуркасовский пер., д.6 +7 (495) 652-95-95 info@gge.ru

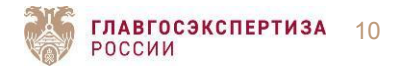

gge.ru